## Proceso de generación de factura

Para realizar el pago, es necesario generar la factura a través de los siguientes pasos.

1. Ingresar al home de la Universidad.

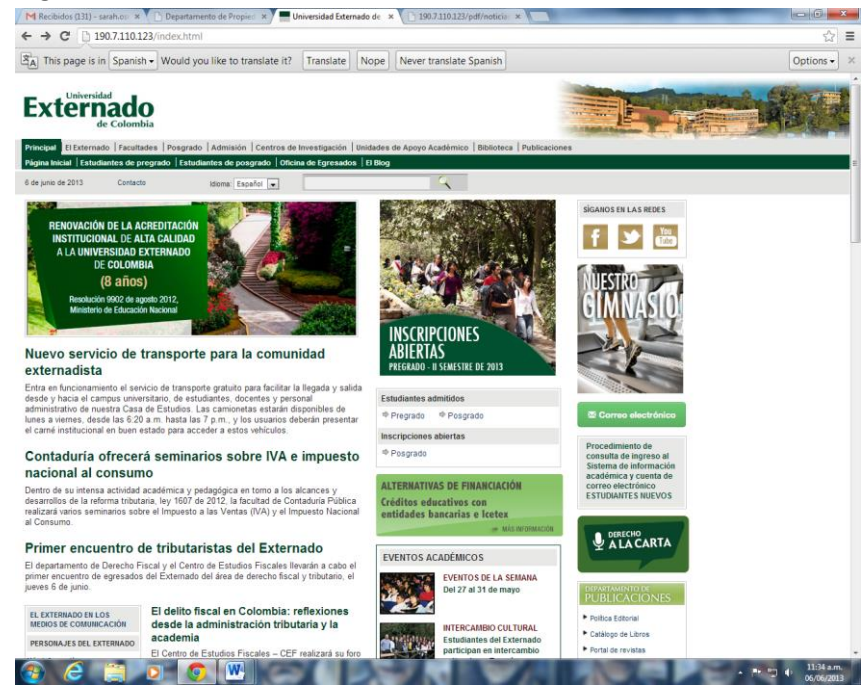

2. Hacer click en "factura para servicios adicionales"

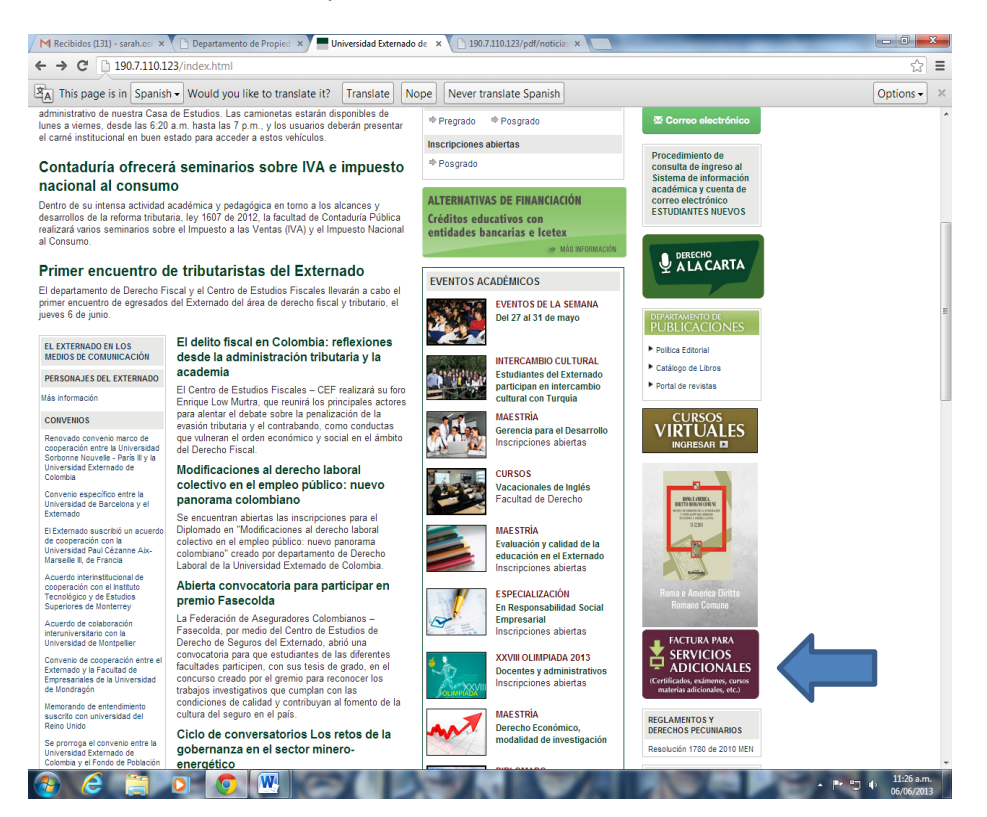

## 3. Seguir las instrucciones.

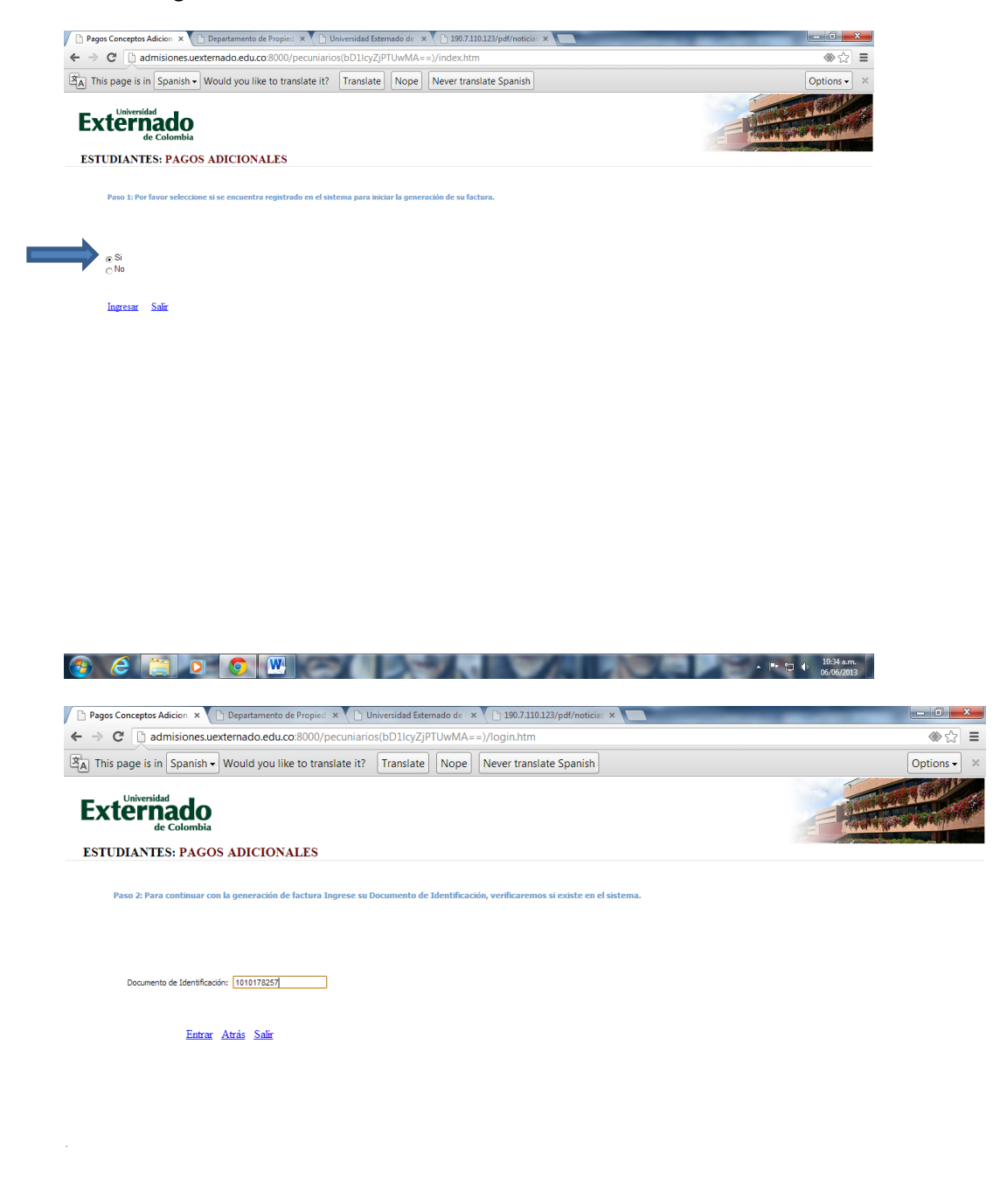

🚱 🏉 🚞 💽 💿 🔍

| Pagos Conceptos Adicion 🗙 🕒 Departamento               | de Propied 🗙 🎦 Universidad Externado    | de 🗙 🕒 190.7.110.123/pdf/noticia: 🗙 💽             |             |
|--------------------------------------------------------|-----------------------------------------|---------------------------------------------------|-------------|
| ← → C 🗋 admisiones.uexternado.edu                      | .co:8000/pecuniarios(bD1lcyZjPTUwl      | MA==)/login.htm                                   | (*) ☆ 🔿 🗮   |
| ▲ This page is in Spanish - Would you I                | ike to translate it? Translate No       | Never translate Spanish                           | Options - × |
| Externado<br>de Colombia<br>ESTUDIANTES: PAGOS ADICION | VALES                                   |                                                   |             |
| Paso 3: Esta es su Información Personal y              | Académica almacenada en el sistema, hag | ja click en Continuar para seguir con el proceso. |             |
| INFORMACIÓN PERSONAL                                   | <u>a</u>                                |                                                   |             |
| * Nombres                                              | SARAH CAROLINA                          |                                                   |             |
| * Apellidos                                            | OSMA PERALTA                            |                                                   |             |
| <ul> <li>Documento de Identificación:</li> </ul>       | 001010178257                            |                                                   |             |
| * Plan de Estudios:                                    | DERECHO CALENDARIO B                    |                                                   |             |
| * Teléfono                                             | 15793037                                |                                                   |             |
| Correo Electrónico                                     | sarah.osma@est.uexternado.edu.co        |                                                   |             |
| <ul> <li>Correo Electrónico 2:</li> </ul>              | sarahosmap@hotmail.com                  |                                                   |             |
| Continuar                                              | <u>Atrás Salir</u>                      |                                                   |             |

| Seleccion de Pag<br>→ C <sup>e</sup> D a | os × 🗋               | Departamento de Propied 🗙 🍸 🛅 Universidad Externado<br>ernado.edu.co:8000/pecuniarios(bD1lcyZjPTUw | /MA== | )/pago   | .7.110.1<br>_selec | 123/pdf/noticias ×<br>htm?sap-param | Is=bHNfemRhdG9zX3BIY3UtbWFuZI            | HQ9NTAwJr    | nxzX3pkYX  |
|------------------------------------------|----------------------|----------------------------------------------------------------------------------------------------|-------|----------|--------------------|-------------------------------------|------------------------------------------|--------------|------------|
| This page is                             | in Spanish 🗸 V       | Vould you like to translate it? Translate N                                                        | ope   | Never    | transla            | ate Spanish                         |                                          |              |            |
| Por fa                                   | avor seleccione el S | Seminario al que desea asistir 🖏                                                                   |       |          |                    |                                     |                                          |              |            |
|                                          | Código Concepto      | Nombre Concepto                                                                                    | Valor | a Pagar  |                    | Código Seminario                    | Nombre Seminario                         | Fecha Inicio | Fecha Fin  |
|                                          | 0001                 | CERTIFICADO DE NOTAS ACUMULADO                                                                     | 2     | 4.500,00 |                    | 13000416                            | CURSO VIRTUAL PEID                       | 15.07.2013   | 15.07.2013 |
|                                          | 0002                 | IDIOMA SEMESTRE DERECHO                                                                            | 61    | 5.500,00 |                    | 13000443                            | Curso Control, costos A&B en hoteles     | 09.07.2013   | 09.07.2013 |
|                                          | 0003                 | IDIOMA AÑO DERECHO                                                                                 | 1.22  | 9.500,00 |                    | 13000425                            | Curso Derecho de la Competencia          | 10.09.2013   | 10.07.2013 |
|                                          | 0004                 | HABILITACIONES-SUPLETORIOS                                                                         | 6     | 7.500,00 |                    | 13000445                            | Curso Dirección Serv Generales           | 28.08.2013   | 28.08.2013 |
|                                          | 0005                 | PREPARATORIOS                                                                                      | 13    | 1.500,00 |                    | 13000441                            | Curso Insolvencia -Segundo Semestre-     | 08.12.2013   | 08.12.2013 |
|                                          | 0006                 | DERECHOS DE GRADO                                                                                  | 57    | 5.000,00 |                    | 13000444                            | Curso Organización Eventos y Cong Esp    | 16.07.2013   | 16.07.2013 |
|                                          | 0007                 | CERTIFICADOS Y CONSTANCIAS POR SEMESTRE                                                            | 1     | 2.000,00 |                    | 13000412                            | Curso Perfeccionamiento Insolvencia 2013 | 16.08.2013   | 13.03.2013 |
|                                          | 0008                 | CERTIFICADO DE COLUMBIA UNIVERSITY N.Y                                                             | 46    | 5.000,00 |                    | 13000446                            | Curso Vinos del Mundo                    | 28.08.2013   | 28.08.2013 |
|                                          | 0009                 | MATERIA ADICIONAL-PATRIMONIO CULTURAL                                                              | 1.34  | 9.500,00 |                    | 13000437                            | Curso de Intercomprensión 2013           | 25.06.2013   | 25.06.2013 |
|                                          | 0010                 | CARNET ESTUDIANTIL                                                                                 | 2     | 6.000,00 |                    | 13000359                            | Cursos de vacaciones                     | 17.06.2013   | 17.06.2013 |
|                                          | 0011                 | CURSOS INSTITUTO ESTUDIOS INTERDISCIPLINARIO-IEI                                                   | 43    | 9.000,00 |                    | 13000422                            | DIPLOMADO REFORMA TRIBUTARIA 2013        | 27.06.2013   | 28.06.2013 |
|                                          | 0012                 | C.VACACIONAL INGLES: GRADUATION EXAM PREPARATION                                                   | 89    | 0.950,00 |                    | 13000428                            | Dip_Organización Eventos XXIII Promoción | 11.06.2013   | 11.06.2013 |
|                                          | 0013                 | EDUCACION CONTINUADA                                                                               |       | 0,00     |                    | 13000438                            | Diplomado Derecho Laboral Colectivo      | 05.07.2013   | 05.07.2013 |
|                                          | 0015                 | CURSO REPETICION-PREGRADO DERECHO                                                                  | 33    | 4.000.00 |                    | 13000433                            | Diplomado EA-TLC Bogotá                  | 02.08.2013   | 02.08.2013 |
|                                          | 0016                 | CURSO NIVELATORID- POSGRADOS DE DERECHO                                                            | 97    | 7.000.00 |                    | 13000432                            | Diplomado EA-TLC Bucaramanoa             | 21.06.2013   | 21.06.2013 |
|                                          | 0017                 | MATERIA APLAZADA-POSGRADO DERECHO                                                                  | 12    | 9.000.00 |                    | 13000434                            | Diplomado EA-TLC Cúcuta                  | 19.07.2013   | 19.07.2013 |
|                                          | 0018                 | DERECHOS DE TESIS                                                                                  | 1.63  | 3 000 00 |                    | 13000442                            | Diplomado NIE                            | 16.06.2013   | 16.06.2013 |
|                                          | 0019                 | DUPLICADO DE DPLOMAS                                                                               | 6     | 7 500 00 |                    | 13000403                            | Diplomado en Actualización Jdco Mer 2013 | 30.06.2013   | 08.05.2013 |
|                                          | 0020                 |                                                                                                    | 1 20  | 2 000 00 |                    | 13000439                            | SEM PROPEDAD INTELECTUAL E INNOVACION    | 14.08.2013   | 14.08.2013 |
|                                          | 0021                 | VALIDACIONES                                                                                       | 8     | 7 500 00 | H-                 | 13000451                            | Sem Englogía el mundo del vino Etio      | 18.06.2013   | 18.06.2013 |
|                                          | 0022                 | MULTAS DE BIBLIOTECA (VALOR X DIA)                                                                 |       | 1.000.00 |                    | 13000453                            | Sam Estratas Com Bal Públias Eventos Evo | 22.06.2013   | 22.06.2013 |
|                                          | 0022                 | MATERIA ADICIONAL RECRADO                                                                          | 1.20  | 2 000 00 |                    | 12000455                            | Sem_Castilieg commentational Events Exc  | 10.00.2010   | 10.06.2013 |
|                                          | 0024                 | NAVELATODIO ESD EN ANZAS                                                                           | 05    | 5 500 00 |                    | 12000455                            | Com Liseres has eastelasis Etis          | 10.00.2010   | 10.00.2013 |
|                                          | 0024                 |                                                                                                    | 00    | 5.500,00 |                    | 13000454                            | Cam Madatian de Eventes Eve              | 12.00.2013   | 24.00.2013 |
|                                          | 0025                 | NAT ADD. LOP ADMON                                                                                 |       | 0.000,00 |                    | 13000452                            | Som_marketing de Evenus Exc              | 10.06.2013   | 42.06.2013 |
|                                          | 0020                 | MATERIA ADICIONAL CENCIAS SOCIALES                                                                 | 2     | 0.000,00 |                    | 13000450                            | Sem_operad Adm bares y Rest Mont         | 12.00.2013   | 12.00.2013 |
|                                          | 0027                 | MATERIA AUGUNAL GENCIAS SUGALES                                                                    | 37    | 0.000,00 |                    | 13000456                            | Seminano IVA y consumo costa Atlantica   | 07.00.2013   | 17.06.2013 |
|                                          | 0028                 | CURSO GRADO-CONTADURIA                                                                             | 2.92  | 00,000   |                    | 13000427                            | Seminano impuestos al IVA y al Consumo   | 07.06.2013   | 07.06.2013 |
|                                          | 0029                 | DIPLOMADO DERIVADO ESP HORA-ADMON FUR.HOTEL.                                                       | 3     | 4.000,00 |                    | 13000415                            | Serminario Firma Electronica AGBC        | 04.07.2013   | 04.07.2013 |
|                                          | 0030                 | TUTORIAS ESP HORA-ADMON TUR.HOTEL.                                                                 | 20    | 2.500,00 |                    | 13000436                            | Lutonas Anato 2013                       | 07.06.2013   | 07.06.2013 |
|                                          | 0031                 | NIVELATORIO MAE FINANZAS                                                                           | 62    | 1.500,00 |                    | 13000418                            | VI Sem Derecho Internacional Privado     | 14.06.2013   | 13.06.2013 |
|                                          | 0032                 | NIVELATORIO DOC FINANZAS                                                                           | 73    | 8.500,00 |                    |                                     |                                          |              |            |
|                                          | 0035                 | CERTIFICADOS Y CONSTANCIAS PR                                                                      | 1     | 2.000,00 |                    |                                     |                                          |              |            |
|                                          | 0037                 | CARNET EGRESADOS                                                                                   |       | 0,00     |                    |                                     |                                          |              |            |
|                                          | 0039                 | NIVELATORIOS POSG C.SOCIALES ESPECIALIZACION                                                       | 1.05  | 0.385,00 |                    |                                     |                                          |              |            |
|                                          | 0040                 | NIVELATORIOS POSG C.SOCIALES MAESTRIA                                                              | 1.06  | 2.755,00 |                    |                                     |                                          |              |            |
|                                          | 0041                 | NIVELATORIOS POSG C.SOCIALES DOCTORADO                                                             | 1.46  | 3.736,00 |                    |                                     |                                          |              |            |
|                                          | 0042                 | MATERIA APLAZADA POSG CONTADURIA                                                                   | 12    | 0.000,00 |                    |                                     |                                          |              |            |
|                                          | 0043                 | VALOR CREDITO POSG CONTADURIA                                                                      | 46    | 5.750,00 |                    |                                     |                                          |              |            |

| * This area |                 |          | Manufaturan Illus da dasaratata (d2) (Tasaratata) (M |        | Name       |       | late Country     |                                          |              |            | Ontine    |  |
|-------------|-----------------|----------|------------------------------------------------------|--------|------------|-------|------------------|------------------------------------------|--------------|------------|-----------|--|
|             | e is in span    | isn •    | would you like to translate it? Translate            | ope    | Never      | trans | late spanish     |                                          |              |            | Options - |  |
|             | as fauna calace | ciono ol | Descuente al que tiene descube 👫 u Marz disk en Con  |        |            |       |                  |                                          |              |            |           |  |
|             | or lavor selec  | Lione ei | Descuento al que dene derecho O y haga cick en dem   | erarra | octura     |       | 0111 0 1 1       | March and Accelerate                     | C            | 5 1 C      |           |  |
|             | Codigo          | Concept  | .o Nombre Concepto                                   | Valo   | r a Pagar  |       | Codigo Seminario | Nombre Seminario                         | Fecha Inicio | Fecha Fin  |           |  |
|             |                 | 01       | CERTIFICADO DE NOTAS ACOMOLADO                       |        | 24.500,00  |       | 10000410         | Const Control and a AR as bability       | 10.07.2013   | 15.07.2013 |           |  |
|             |                 | 02       | DIOWA SEMESTRE DERECHO                               | 0      | 15.500,00  |       | 13000443         | Curso Control, costos Aab en noteles     | 09.07.2013   | 09.07.2013 |           |  |
|             |                 | 03       | DIDINA AND DERECHO                                   | 1.2    | 29.500,00  |       | 1000425          | Curso Derecho de la Competencia          | 10.09.2013   | 10.07.2013 |           |  |
|             |                 | 04       | RABILITACIONES-SUPLETORIOS                           |        | 57.500,00  |       | 13000445         | Curso Direction Serv Generales           | 28.08.2013   | 28.08.2013 |           |  |
|             | 00              | 05       | PREPARATORIUS                                        | 1.     | \$1.500,00 |       | 13000441         | Curso insolvencia -Segundo Semestre-     | 08.12.2013   | 08.12.2013 |           |  |
|             | 00              | 08       | DERECHOS DE GRADO                                    | 5.     | /5.000,00  |       | 13000444         | Curso Organización Eventos y Cong Esp    | 16.07.2013   | 16.07.2013 |           |  |
|             | 00              | 07       | CERTIFICADOS Y CONSTANCIAS POR SEMESTRE              |        | 12.000,00  |       | 13000412         | Curso Perfeccionamiento Insolvencia 2013 | 16.08.2013   | 13.03.2013 |           |  |
|             | 00              | 80       | CERTIFICADO DE COLUMBIA UNIVERSITY N.Y               | 4      | 55.000,00  |       | 13000446         | Curso Vinos del Mundo                    | 28.08.2013   | 28.08.2013 |           |  |
|             | 00              | 09       | MATERIA ADICIONAL-PATRIMONIO CULTURAL                | 1.3    | 49.500,00  |       | 13000437         | Curso de Intercomprensión 2013           | 25.06.2013   | 25.06.2013 |           |  |
|             | 00              | 10       | CARNET ESTUDIANTIL                                   |        | 26.000,00  |       | 13000359         | Cursos de vacaciones                     | 17.06.2013   | 17.06.2013 |           |  |
|             | 00              | 11       | CURSOS INSTITUTO ESTUDIOS INTERDISCIPLINARIO-EI      | 4      | 39.000,00  |       | 13000422         | DIPLOMADO REFORMA TRIBUTARIA 2013        | 27.06.2013   | 28.06.2013 |           |  |
|             | 00              | 12       | C.VACACIONAL INGLES: GRADUATION EXAM PREPARATION     | 8      | 90.950,00  |       | 13000428         | Dip_Organización Eventos XXIII Promoción | 11.06.2013   | 11.06.2013 |           |  |
|             | 00              | 13       | EDUCACION CONTINUADA                                 |        | 0,00       |       | 13000438         | Diplomado Derecho Laboral Colectivo      | 05.07.2013   | 05.07.2013 |           |  |
|             | 00              | 15       | CURSO REPETICION-PREGRADO DERECHO                    | 3      | 34.000,00  |       | 13000433         | Diplomado IEA-TLC Bogotá                 | 02.08.2013   | 02.08.2013 |           |  |
|             | 00              | 16       | CURSO NIVELATORIO- POSGRADOS DE DERECHO              | 9      | 77.000,00  |       | 13000432         | Diplomado IEA-TLC Bucaramanga            | 21.06.2013   | 21.06.2013 |           |  |
|             | 00              | 17       | MATERIA APLAZADA-POSGRADO DERECHO                    | 10     | 29.000,00  |       | 13000434         | Diplomado IEA-TLC Cúcuta                 | 19.07.2013   | 19.07.2013 |           |  |
|             | 00              | 18       | DERECHOS DE TESIS                                    | 1.6    | 33.000,00  |       | 13000442         | Diplomado NIF                            | 16.06.2013   | 16.06.2013 |           |  |
|             | 00              | 19       | DUPLICADO DE DIPLOMAS                                |        | 37.500,00  |       | 13000403         | Diplomado en Actualización Jdco Mer 2013 | 30.06.2013   | 08.05.2013 |           |  |
|             | 00              | 20       | CURSO DE VACACIONES                                  | 1.2    | 02.000,00  |       | 13000439         | SEM PROPIEDAD INTELECTUAL E INNOVACION   | 14.08.2013   | 14.08.2013 |           |  |
|             | 00              | 21       | VALIDACIONES                                         | 4      | 37.500,00  |       | 13000451         | Sem_Enología el mundo del vino Etiq      | 18.06.2013   | 18.06.2013 |           |  |
|             | 00              | 22       | MULTAS DE BIBLIOTECA (VALOR X DIA)                   |        | 1.000,00   |       | 13000453         | Sem_Estrateg Com-Rel Públias Eventos Exc | 22.06.2013   | 22.06.2013 |           |  |
|             | 00              | 23       | MATERIA ADICIONAL-PREGRADO                           | 1.2    | 02.000,00  |       | 13000455         | Sem_Gestión sostenibilidad EspH          | 18.06.2013   | 18.06.2013 |           |  |
|             | 00              | 24       | NIVELATORIO ESP FINANZAS                             | 6      | 55.500,00  |       | 13000454         | Sem_Licores, bar cocteleria Etiq         | 12.06.2013   | 12.06.2013 |           |  |
|             | 00              | 25       | MAT. ADIC. ESP ADMON                                 |        | 15.500,00  |       | 13000452         | Sem_Marketing de Eventos Exc             | 21.06.2013   | 21.06.2013 |           |  |
|             | 00              | 26       | MAT. ADIC. MAE ADMON                                 | :      | 20.000.00  |       | 13000450         | Sem_Operac Adm Bares y Rest Mont         | 12.06.2013   | 12.06.2013 |           |  |
|             | 00              | 27       | MATERIA ADICIONAL CIENCIAS SOCIALES                  | 8      | 70.000,00  |       | 13000456         | Seminario IVA y Consumo Costa Atlantica  | 17.06.2013   | 17.06.2013 |           |  |
|             | 00              | 28       | CURSO GRADO-CONTADURIA                               | 2.9    | 20.500,00  |       | 13000427         | Seminario Impuestos al IVA y al Consumo  | 07.06.2013   | 07.06.2013 |           |  |
|             | 00              | 29       | DIPLOMADO DERIVADO ESP HORA-ADMON TUR.HOTEL.         |        | 34.000,00  |       | 13000415         | Serminario Firma Electronica AGBC        | 04.07.2013   | 04.07.2013 |           |  |
|             | 00              | 30       | TUTORIAS ESP HORA-ADMON TUR.HOTEL.                   | 2      | 02.500,00  |       | 13000436         | Tutorias Anato 2013                      | 07.06.2013   | 07.06.2013 |           |  |
|             | 00              | 31       | NIVELATORIO MAE FINANZAS                             | 6      | 21.500.00  |       | 13000418         | VI Sem Derecho Internacional Privado     | 14.06.2013   | 13.06.2013 |           |  |
|             |                 | 32       | NIVELATORIO DOC FINANZAS                             | 7      | 38,500.00  |       |                  |                                          | 1            |            |           |  |
|             | 00              | 35       | CERTIFICADOS Y CONSTANCIAS PR                        |        | 12.000.00  |       |                  |                                          |              |            |           |  |
|             |                 | 37       | CARNET FORESADOS                                     | -      | 0.00       |       |                  |                                          |              |            |           |  |
|             |                 | 39       | NIVELATORIOS POSO C SOCIALES ESPECIALIZACIÓN         | 1.0    | 50 385 00  |       |                  |                                          |              |            |           |  |
|             |                 | 40       | NIVELATORIOS POSO C SOCIAL ES MAESTRIA               | 1.0    | 32 755 00  |       |                  |                                          |              |            |           |  |
|             |                 | 41       | NIVELATORIOS POSO C SOCIALES INAESTRA                | 1.0    | 33 738 00  |       |                  |                                          |              |            |           |  |
|             |                 | 42       | MATERIA ARI AZADA ROSO CONTADURIA                    | 1.4    | 20,000,00  |       |                  |                                          |              |            |           |  |
|             |                 | 76<br>42 | VALOR CREDED DOSC CONTADURIA                         |        | 55.750.00  |       |                  |                                          |              |            |           |  |
|             | - 00            | 40       | VALOR CREDITO POSO CONTADORIA                        | 4      | 35.750,00  |       |                  |                                          |              |            |           |  |

|   | 0010 |                                                                                                    | 20.000,00    |                    | 10000000                          | Garada de Yacadenica                                                                 | 11.00.2010 | 11.00.4010 |
|---|------|----------------------------------------------------------------------------------------------------|--------------|--------------------|-----------------------------------|--------------------------------------------------------------------------------------|------------|------------|
|   | 0011 | CURSOS INSTITUTO ESTUDIOS INTERDISCIPLINARIO-IEI                                                                                                    | 439.000,00   |                    | 13000422                          | DPLOMADO REFORMA TRIBUTARIA 2013                                                     | 27.06.2013 | 28.06.2013 |
|   | 0012 | C.VACACIONAL INGLES GRADUATION EXAM PREPARATION                                                                                                    | 890.950,00   |                    | 13000428                          | Dip_Organización Eventos XXIII Promoción                                             | 11.06.2013 | 11.06.2013 |
|   | 0013 | EDUCACION CONTINUADA                                                                                                    | 0,00         |                    | 13000438                          | Diplomado Derecho Laboral Colectivo                                                  | 05.07.2013 | 05.07.2013 |
|   | 0015 | CURSO REPETICION-PREGRADO DERECHO                                                                                                    | 334.000,00   |                    | 13000433                          | Diplomado IEA-TLC Bogotá                                                             | 02.08.2013 | 02.08.2013 |
|   | 0016 | CURSO NIVELATORIO- POSGRADOS DE DERECHO                                                                                                    | 977.000,00   |                    | 13000432                          | Diplomado IEA-TLC Bucaramanga                                                        | 21.06.2013 | 21.06.2013 |
|   | 0017 | MATERIA APLAZADA-POSGRADO DERECHO                                                                                                    | 129.000,00   |                    | 13000434                          | Diplomado IEA-TLC Cúcuta                                                             | 19.07.2013 | 19.07.2013 |
|   | 0018 | DERECHOS DE TESIS                                                                                                    | 1.633.000,00 |                    | 13000442                          | Diplomado NIF                                                                        | 16.06.2013 | 16.06.2013 |
|   | 0019 | DUPLICADO DE DIPLOMAS                                                                                                    | 67.500,00    |                    | 13000403                          | Diplomado en Actualización Jdco Mer 2013                                             | 30.06.2013 | 08.05.2013 |
|   | 0020 | CURSO DE VACACIONES                                                                                                    | 1.202.000,00 |                    | 13000439                          | SEM PROPIEDAD INTELECTUAL E INNOVACION                                               | 14.08.2013 | 14.08.201  |
|   | 0021 | VALDACIONES                                                                                                    | 87.500,00    |                    | 13000451                          | Sem_Enología el mundo del vino Etiq                                                  | 18.06.2013 | 18.06.2013 |
|   | 0022 | MULTAS DE BIBLIOTECA (VALOR X DIA)                                                                                                    | 1.000,00     |                    | 13000453                          | Sem_Estrateg Com-Rel Públias Eventos Exc                                             | 22.06.2013 | 22.06.2013 |
|   | 0023 | MATERIA ADICIONAL-PREGRADO                                                                                                    | 1.202.000,00 |                    | 13000455                          | Sem_Gestion sostenibilidad EspH                                                      | 18.06.2013 | 18.06.2013 |
| - | 0024 | NIVELATORID ESP HNANZAS                                                                                                    | 655.500,00   |                    | 13000454                          | Sem_Licores, bar cocteleria Etg                                                      | 12.06.2013 | 12.06.2013 |
|   | 0025 | MAT, ADIC, ESP ADMON                                                                                                    | 15.500,00    |                    | 13000452                          | Sem_Marketing de Eventos Exc                                                         | 21.06.2013 | 21.06.2013 |
|   | 0026 | MAT. ADIC. MAE ADMON                                                                                                    | 20.000,00    |                    | 13000450                          | Sem_Operac Adm Bares y Rest Mont                                                     | 12.06.2013 | 12.06.2013 |
|   | 0027 | MATERIA ADICIONAL CENCIAS SOCIALES                                                                                                    | 870.000,00   |                    | 13000456                          | Seminario IVA y Consumo Costa Atlantica                                              | 17.06.2013 | 17.06.2013 |
|   | 0028 | CURSO GRADO-CONTADURIA                                                                                                    | 2.920.500,00 |                    | 13000427                          | Seminario Impuestos al IVA y al Consumo                                              | 07.06.2013 | 07.06.2013 |
|   | 0029 | DIPLOMADO DERIVADO ESP HORA-ADMON TUR.HOTEL.                                                                                                    | 34.000,00    |                    | 13000415                          | Serminario Firma Electronica AGBC                                                    | 04.07.2013 | 04.07.2013 |
|   | 0030 | TUTORIAS ESP HORA-ADMON TUR.HOTEL                                                                                                    | 202.500,00   |                    | 13000436                          | Tutorias Anato 2013                                                                  | 07.06.2013 | 07.06.2013 |
|   | 0031 | NIVELATORIO MAE FINANZAS                                                                                                    | 821.500,00   |                    | 13000418                          | VI Sem Derecho Internacional Privado                                                 | 14.06.2013 | 13.06.2013 |
| - | 0032 | NIVELATORIO DOC FINANZAS                                                                                                    | /38.500,00   |                    |                                   |                                                                                      |            |            |
|   | 0035 | CERTFICADOS Y CONSTANCIAS PR                                                                                                    | 12.000,00    |                    |                                   |                                                                                      |            |            |
|   | 0037 | CARRET EGRESADOS                                                                                                    | 00,0         |                    |                                   |                                                                                      |            |            |
|   | 0038 | NIVELATORIUS PUSIC COCIALES ESPECIALIZACIÓN                                                                                                    | 1.050.385,00 |                    |                                   |                                                                                      |            |            |
|   | 0040 | NIVELATORIOS POSGIC SOCIALES MAESTRIA                                                                                                    | 1.062.755,00 |                    |                                   |                                                                                      |            |            |
| - | 0041 | NIVELATORIOS POSG C. SUCIALES DUCTORADO                                                                                                    | 1.463.736.00 |                    |                                   |                                                                                      |            |            |
|   | 0042 | INATERIA APLAZADA POSO CONTADURIA                                                                                                    | 120.000,00   |                    |                                   |                                                                                      |            |            |
|   | 0043 | VALUE CREDITO POSG CONTADORIA                                                                                                    | 465.750,00   |                    |                                   |                                                                                      |            |            |
|   | 0044 | HRS ADIC MAESTRIA TURISMO I PROM                                                                                                    | 29.275,00    |                    |                                   |                                                                                      |            |            |
|   |      | Nombre Descuento         Valor a Pagar           Valor Rene         250.000.00           Valor con descuento 1         150.000.00           Valor con descuento 2         50.000.00 |              |                    |                                   |                                                                                      |            |            |
|   |      | Generar Factura Atrás Salir                                                                                                    |              | La fact<br>de \$ 2 | ura para EDUCJ<br>50000.00 y ha s | ACION CONTENUADA ha sido generada por un v<br>ido enviada a los finali especificados | valor      | jueves,    |